# 傷病休業に伴うD-Form申請マニュアル (本人用)

# 1. 休業連絡

| ※病気・ケガのため4稼働日以上休業する場合は申請が必要                     |   |
|-------------------------------------------------|---|
| 4稼働日以上休業する時・・・・・・・・・・・・・・・・・・・・・・・・・・・・・・・・・・・・ | 2 |
| 文書を廃棄したい場合・・・・・・・・・・・・・・・・・・・・・・・・・・・・・・・・・・・・  | 6 |

### 2. 診断書

| ※病気・ケガのため4稼働日以上休業する場合は提出が必要                         |    |
|-----------------------------------------------------|----|
| 1枚目の診断書を申請する時・・・・・・・・・・・・・・・・・・・・・・・・・・・・・・・・・・・・   | 7  |
| 2枚目以降の診断書を申請する時・・・・・・・・・・・・・・・・・・・・・・・・・・・・・・・・・・・・ | 10 |

# 3. 復職連絡(休業連絡の改定申請)

※2週間(暦日14日)以上休業された方は、復職診察が必要 (個別に復職診察を指示された方含む)

| 復職診察をする時・・・・・・・・・・・・・・・・・・・・・・・・・・・・・・・・・・・・ | 11 |
|----------------------------------------------|----|
| (主治医に就業意見書を記入してもらったらすみやかに)                   |    |

### 【診察区分ごとの入力方法】

| <一般外来> • • • • • • • • • • • • • • • • • • •   | 12 |
|------------------------------------------------|----|
| <予約診察> ・・・・・                                   | 13 |
| <書類判定> • • • • • • • • • • • • • • • • • • •   | 14 |
| <妊娠> ・・・・・                                     | 15 |
| 【診察区分ごとの入力方法】以降の入力方法・・・・・・・                    | 16 |
| 復職不可となった場合・・・・・・・・・・・・・・・・・・・・・・・・・・・・・・・・・・・・ | 17 |
|                                                |    |

# ■申請を差し戻された場合

| 差し戻された文書を訂正し再申請したい場合・・・・・・・  | 18 |
|------------------------------|----|
| 差し戻された文書を廃棄したい場合・・・・・・・・・・・・ | 19 |

人事部労政・技能人事室 製作所人事

### <休業連絡>

以下URLまたはQRコードからD-Formへアクセスして下さい。(スマホやご自宅のPCからも申請可能です) 【URL】<a href="https://efs-ex.sys.globaldenso.com/RakWF21/rkapServlet/rkad1000?saml=off&foldercd=B\_HR\_SHOBYO">https://efs-ex.sys.globaldenso.com/RakWF21/rkapServlet/rkad1000?saml=off&foldercd=B\_HR\_SHOBYO</a>

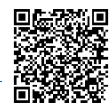

(1) 上記アドレス・QRコードからアクセスすると、直接帳票が開きます。

D-FormTOP画面から帳票を検索する場合は、検索バーに「傷病」と入力し、「【傷病】休業/復職連絡」を 選択後、「文書作成」を押して下さい。

スマホで検索する場合は、検索バーに「傷病」と入力後、右側の 🔽 🛆 を押して下さい。 次に「文書作成」を押して下さい。

| 業務を選択してください<br>GLS派遣社員ユーザー豆録申請<br>□TOEDテスト受験結果社内登録申請<br>□【傷病】休業/復騰連絡 | 【ボタン/リンクの <mark>連続クリッ</mark> システム全体で処理が重い。 | ク禁止!】<br>〈なる原因となります。特(a | 三文書一覧画面の表示には |
|----------------------------------------------------------------------|--------------------------------------------|-------------------------|--------------|
|                                                                      | 中前9る                                       |                         |              |
|                                                                      | E,                                         | Ē                       | $\mathbf{X}$ |
| ■【座林·自林】座孫·座後自兒体職申請                                                  | 文書作成                                       | 申請待ち文書                  | 否認文書         |
| □人事システム利用申請<br>□出生に関する手続一覧                                           | 💦 承認する                                     |                         |              |
| □出生予定申請(本人・配偶者) □国内出向 会社勤務地マスタ                                       | E                                          | <u>e</u>                |              |
| ■支払先会社コード<br>●期間従業員 契約更新希望申請書                                        | 承認待ち文書                                     | 差戻し文書                   | 回付予定文書       |
| <ul> <li>本社出向者経費処理(従業員支払い)</li> <li>本社出向者経費処理(業者払い)</li> </ul>       | ♀ 探す                                       |                         |              |
| <mark>■退職届選択グループマスタ</mark><br>○★+リアアソシェイ制度【短日数・短時間                   |                                            | Ē                       |              |
| ● 持切アアドル 小制度【指導・車門職以】<br>傷病                                          | 文書一覧                                       | 状況照会                    |              |

◆画面が見づらい場合

画面左上の 🚺 を押すと申請画面が見やすくなります。

|      | 情報共有確認欄                                                                      |                                 |                                                    |  |  |  |  |  |  |  |  |  |  |  |
|------|------------------------------------------------------------------------------|---------------------------------|----------------------------------------------------|--|--|--|--|--|--|--|--|--|--|--|
|      | 下記の情報は班長以上<br>製作所人事、シェアード                                                    | 上司、部内書記、人き<br>サービス)で共有・使用       | 担責、傷病担当関係者(健康推進部、本社人事部、<br>話せていただきます。              |  |  |  |  |  |  |  |  |  |  |  |
|      | ※代理申請の場合は、                                                                   | 本人へ上記内容を確認                      | 認しました。                                             |  |  |  |  |  |  |  |  |  |  |  |
| (1)  |                                                                              |                                 |                                                    |  |  |  |  |  |  |  |  |  |  |  |
|      | 体調不良にて会社を結<br>※誤っていた場合は、:                                                    | 冬日お休みし始めた日<br>書記・人事にて修正         | 日(有休含む)はいつですか?<br>します。                             |  |  |  |  |  |  |  |  |  |  |  |
| 2    | *初休日                                                                         |                                 |                                                    |  |  |  |  |  |  |  |  |  |  |  |
|      | 入院の予定はあります                                                                   | か?                              |                                                    |  |  |  |  |  |  |  |  |  |  |  |
| 3    | ∗入院予定                                                                        | ○あり ○なし(                        | 未定含む)                                              |  |  |  |  |  |  |  |  |  |  |  |
|      | 病名を入力して下さい。<br>不明の場合は症状を入力して下さい。(頭痛、めまい、腰が痛いなど)                              |                                 |                                                    |  |  |  |  |  |  |  |  |  |  |  |
| 4    | * 傷病名                                                                        |                                 |                                                    |  |  |  |  |  |  |  |  |  |  |  |
| 5    | インフル・コロナの場合、もしくは申請遅れにより<br>既に復職済みの方はチェックして下さい。<br>「休業時の手続き案内」「就業意見書」は送付しません。 |                                 |                                                    |  |  |  |  |  |  |  |  |  |  |  |
|      | 「休業時の手続き案内                                                                   | 」「就業意見書」の受                      | 取方法を選択して下さい。                                       |  |  |  |  |  |  |  |  |  |  |  |
| 6    | 受取方法<br>※以下をご確認の上選                                                           | 訳して下さい。                         | ●個人用E-mailアドレス ○郵送(印刷できない方)                        |  |  |  |  |  |  |  |  |  |  |  |
|      | 2週間(暦日14日)以」<br>復職手続きには、主治                                                   | 上休業された方は、復<br>医が記入した「就業意        | 」<br>職手続きが必要になります。(個別に復職診察を指示された方含む)<br>:見書」が必要です。 |  |  |  |  |  |  |  |  |  |  |  |
|      | ※復職手続きが必要<br>のボタンよりご確認「                                                      | かどうかは、人事承<br>Fさい。               | 認完了後、当画面の下段に表示される「休業される方へ」                         |  |  |  |  |  |  |  |  |  |  |  |
|      | < 個人用E-mail7ド                                                                | <u>レスを選択された方</u> >              | >                                                  |  |  |  |  |  |  |  |  |  |  |  |
|      | 『就業意見書』をE-ma<br>『休業時の手続き案内                                                   | iアトシスに送付します。<br>(復職手続きについて      | (ご自身で印刷が必要です。)<br>等)』は、「休業される方へ」のボタンからご確認下さい。      |  |  |  |  |  |  |  |  |  |  |  |
|      | < <u>郵送を選択された</u>                                                            | 左>                              |                                                    |  |  |  |  |  |  |  |  |  |  |  |
|      | 『休業時の手続き案内<br>郵送には5日程度かか                                                     | (復職手続きについて:<br>Jます。             | 等〉』と『就業意見書』を郵送します。                                 |  |  |  |  |  |  |  |  |  |  |  |
|      | ※休業時の案内(E-                                                                   | mailまたは郵送)が                     | 届かない場合は、各地区人事迄ご連絡ください。                             |  |  |  |  |  |  |  |  |  |  |  |
|      | 個人用E-mailアドレスを                                                               | E入力して下さい。                       |                                                    |  |  |  |  |  |  |  |  |  |  |  |
| 7    | 個人用E-maiアドレス                                                                 |                                 | ※会社のOutbokメールは入れないようにお願いします。                       |  |  |  |  |  |  |  |  |  |  |  |
|      |                                                                              |                                 |                                                    |  |  |  |  |  |  |  |  |  |  |  |
| 8    | 所属長(課長以上)※                                                                   | 参照から選択                          | <u>参照</u>                                          |  |  |  |  |  |  |  |  |  |  |  |
|      | 【国内出向の方】<br>所属長欄は、出向先の<br>(DN社員以外の出向先                                        | 上司を選択して下さい<br>上司も選択可能です。        | 。<br>,申請後、直接承認依頼をしてください。)                          |  |  |  |  |  |  |  |  |  |  |  |
|      | ※出向先上司が表示さ                                                                   | れない場合は「国内出                      | 出向中の方」にチェックを入れ、出向元所属長を選択して下さい。                     |  |  |  |  |  |  |  |  |  |  |  |
|      | また出向先上司にも                                                                    | 休業状況の連絡をおり                      | 願いします。                                             |  |  |  |  |  |  |  |  |  |  |  |
| 9    | 国内出向中の方                                                                      |                                 | □出向先所属長が表示されない場合チェックして下さい                          |  |  |  |  |  |  |  |  |  |  |  |
|      | 各地区人事承認<br>必ずご確認をお願                                                          | 完了後、以下に<br>肌いします。               | 「休業される方へ」のボタンが表示されます。                              |  |  |  |  |  |  |  |  |  |  |  |
|      | iPhoneご利用の方は                                                                 | は、以下の手順で確認                      | 認して下さい。                                            |  |  |  |  |  |  |  |  |  |  |  |
|      | ①「文書一覧」画面を                                                                   | 表示し、確認したい文                      | 書にチェック図を入れる                                        |  |  |  |  |  |  |  |  |  |  |  |
|      | ②上部の「PDF帳票→                                                                  | 括出力」ボタンを押し、                     | 、ダウンロード                                            |  |  |  |  |  |  |  |  |  |  |  |
|      | ③「ファイル」アプリの iC<br>が保存されるので、ク                                                 | Noud Drive またはipho<br>リックし内容を確認 | one内に、ダウンロードしたzipファイル                              |  |  |  |  |  |  |  |  |  |  |  |
|      | ※文書一覧は <u>こちら</u> か                                                          | 5(人事部承認完了後                      | <b>资</b> )                                         |  |  |  |  |  |  |  |  |  |  |  |
| (10) | 内容確認                                                                         | 一時保存                            |                                                    |  |  |  |  |  |  |  |  |  |  |  |
| - 1  |                                                                              |                                 |                                                    |  |  |  |  |  |  |  |  |  |  |  |

| 番号         |                                                                          | 説明                                      |  |  |  |  |  |  |  |  |  |  |  |  |  |
|------------|--------------------------------------------------------------------------|-----------------------------------------|--|--|--|--|--|--|--|--|--|--|--|--|--|
| ①情報共有      | 情報共有について内容を確認の上、「                                                        | 了解しました」にチェックを入れる                        |  |  |  |  |  |  |  |  |  |  |  |  |  |
| ②初休日       | 初休日を入力 ※初休日とは: 体調不良により1日休務を申請した最初の稼働日                                    |                                         |  |  |  |  |  |  |  |  |  |  |  |  |  |
|            | ※誤りがあった場合は、書記・人事で修正します                                                   |                                         |  |  |  |  |  |  |  |  |  |  |  |  |  |
| ③入院区分      | 入院予定あり/なしを入力 ※申請時点で不明な場合は"なし"を選択                                         |                                         |  |  |  |  |  |  |  |  |  |  |  |  |  |
| ④傷病名       | 傷病名を入力<br>(病名を入力)                                                        |                                         |  |  |  |  |  |  |  |  |  |  |  |  |  |
|            | 傷病名が不明な場合は、症状を入力して下さい。                                                   |                                         |  |  |  |  |  |  |  |  |  |  |  |  |  |
| ⑤インフル・コロナ・ | インフル・コロナの場合、もしくは申請遅れにより既に復職済みの方はチェックして下さい。<br>「休業時の手続き案内」「就業章見書」は送付しません。 |                                         |  |  |  |  |  |  |  |  |  |  |  |  |  |
| 復職済チェック    | 「休業時の手続き案内」「就業意見書」は送付しません。                                               |                                         |  |  |  |  |  |  |  |  |  |  |  |  |  |
|            | ※インフル・コロナで休業が長引く場合は、別途「休業時の手続き案内」「就業意見書」を送付します                           |                                         |  |  |  |  |  |  |  |  |  |  |  |  |  |
| ⑥受取方法      | 『休業時の手続き案内』および『就業』                                                       | 意見書』の受取方法を選択                            |  |  |  |  |  |  |  |  |  |  |  |  |  |
|            | ・E-mailアドレスがあり印刷も可能な方                                                    | は「個人用E-mailアドレス」を選択し、E-mailアドレスを入力      |  |  |  |  |  |  |  |  |  |  |  |  |  |
|            | ※復職診察が必要な場合、「就業意見書」の印刷が必要となります                                           |                                         |  |  |  |  |  |  |  |  |  |  |  |  |  |
|            | 個人用E-mailアドレスを入力して下さい。                                                   |                                         |  |  |  |  |  |  |  |  |  |  |  |  |  |
|            |                                                                          |                                         |  |  |  |  |  |  |  |  |  |  |  |  |  |
|            | 個人用E-maiアドレス                                                             | ※会社のOutbokメールは入れないようにお願いします。            |  |  |  |  |  |  |  |  |  |  |  |  |  |
|            |                                                                          |                                         |  |  |  |  |  |  |  |  |  |  |  |  |  |
|            | ・E-mailアドレスがない、もしくはE-mai                                                 | アドレスはあるが印刷できない方は「郵送」を選択し、住所を入力          |  |  |  |  |  |  |  |  |  |  |  |  |  |
|            | ※郵送には最大5日程度かかる場合                                                         | がありますのでご注意ください                          |  |  |  |  |  |  |  |  |  |  |  |  |  |
|            | 郵送先住所を入力下さい                                                              |                                         |  |  |  |  |  |  |  |  |  |  |  |  |  |
|            | 郵便番号                                                                     | 参照 ※半角・ハイフンなしで入力。                       |  |  |  |  |  |  |  |  |  |  |  |  |  |
|            | 住所①:都道府県                                                                 |                                         |  |  |  |  |  |  |  |  |  |  |  |  |  |
|            | 住所②:市区町村                                                                 |                                         |  |  |  |  |  |  |  |  |  |  |  |  |  |
|            | 住所③:上記以下                                                                 |                                         |  |  |  |  |  |  |  |  |  |  |  |  |  |
|            | 住所④:番地、マンション名、部屋番号                                                       |                                         |  |  |  |  |  |  |  |  |  |  |  |  |  |
|            |                                                                          |                                         |  |  |  |  |  |  |  |  |  |  |  |  |  |
|            | 所属長を 参照」ホタンより選択 ※国                                                       |                                         |  |  |  |  |  |  |  |  |  |  |  |  |  |
| ⑨国内出張      | 国内出向中の方で、「⑧」の参照ホタノ                                                       | より出回元の所周長小衣示さればい方のみ、こうらにナエック            |  |  |  |  |  |  |  |  |  |  |  |  |  |
|            |                                                                          |                                         |  |  |  |  |  |  |  |  |  |  |  |  |  |
|            | また、「出向先所属長」へ今回の登録り                                                       | う谷を報告し、「刘心済み」にナエックを入れて下さい。              |  |  |  |  |  |  |  |  |  |  |  |  |  |
|            | 国内出向中の方                                                                  | 出向先所属長が表示されない場合チェックして下さい                |  |  |  |  |  |  |  |  |  |  |  |  |  |
|            | 出向元(DN)所属長                                                               | 82                                      |  |  |  |  |  |  |  |  |  |  |  |  |  |
|            |                                                                          |                                         |  |  |  |  |  |  |  |  |  |  |  |  |  |
|            | 出向先所属長へ上記内容報告済み                                                          | 対応済み                                    |  |  |  |  |  |  |  |  |  |  |  |  |  |
| ⑩内容確認      | 入力後、「内容確認」または「登録」を通                                                      | 1997年1997年1997年1997年1997年1997年1997年1997 |  |  |  |  |  |  |  |  |  |  |  |  |  |
|            | 内容確認 一時保存                                                                |                                         |  |  |  |  |  |  |  |  |  |  |  |  |  |

(3)承認依頼

以下のデータの操作: ▶ 文書を発行/廃棄 ▶ 文書を訂正 ▶ 類似登録

| 11  | 承認依頼      | 文書破棄                                         |  |
|-----|-----------|----------------------------------------------|--|
|     | 申請<br>※関係 | Xント<br>者全員が閲覧可能です                            |  |
| 番   | 号         | 説明                                           |  |
| ⑪承認 | 依頼        | 内容確認後、「承認依頼」を選択                              |  |
|     |           | ・「承認依頼」を押す前に内容を修正する場合は「文書を訂正」を選択し、修正後「登録」を選択 |  |

| ・「水認依頼」を押す則に内容を修止する場合は、「又書を訂止」を選択し、修止後「登録」を選択<br>【関連情報】                     |
|-----------------------------------------------------------------------------|
| <u>&gt;社員給与規則</u><br><u>&gt;帳票番号を取得するならこちらを参照</u>                           |
| <b>以下のデータの操作:</b> → 文書を発行/廃棄 → 文書を訂正 → <u>英書を訂正</u> → <u>類似登録</u> 承認依頼 文書破棄 |
| 申請コメント        ※関係者全員が閲覧可能です                                                 |
|                                                                             |

- (4) 申請状況の確認方法
- ・「文書一覧」から申請した申請番号の「WF状態」を確認してください。

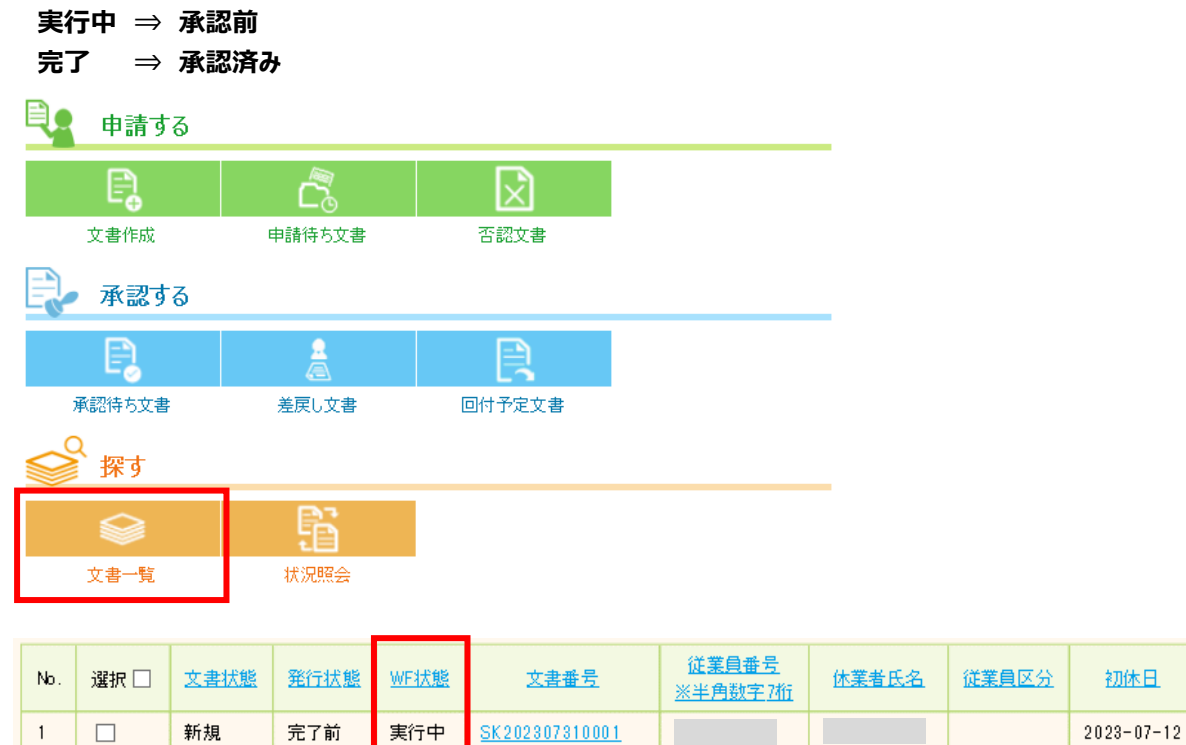

(5) 承認完了後に、病名が変更となった場合

・D-Formでの再申請は不要です。所属または書記へ連絡して下さい。

#### ◆「休業時の手続き案内(復職手続きについて等)」の確認方法

上記(4)申請状況の確認方法で、「WF状態」が"完了"となりましたら、今回の初休日の文書を開き、 画面最下部に表示されている「休業される方へ」のボタンから内容を確認して下さい。※

※iphoneご利用の方は、「休業される方へ」のボタンから確認することができませんので、ボタンの上に表示 されている以下の手順でご確認下さい。

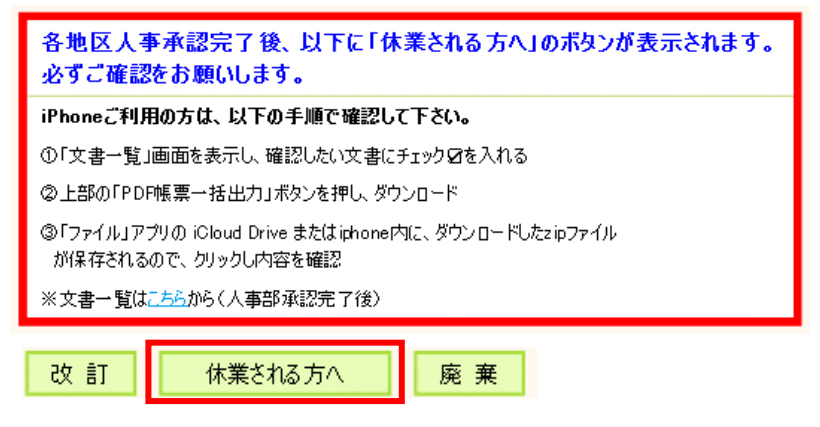

#### ■文書を廃棄したい場合

同じ申請を2つ作成してしまった場合等、不要な申請が残っている場合は、作成者で廃棄することが できます。

(1) 文書一覧から、WF状態「実行前」の該当の文書を開いて下さい。

![](_page_5_Figure_8.jpeg)

rkadTopMenu User: 100016037224(lang0, 133.192.73.139) Date: 2023-07-27 12:23:18(11ms) @ IE 7.0 SSO[RakWF21]

| 1367件 | Page No1 | M | 44 |  | 2 | 3 | 4 | 5 | 6 | 7 | 8 | 9 | 10 | 11 | 12 | 13 | 14 | 15 | 16 | 17 | 18 | 19 | 20 | ► |  | M |  |
|-------|----------|---|----|--|---|---|---|---|---|---|---|---|----|----|----|----|----|----|----|----|----|----|----|---|--|---|--|
|-------|----------|---|----|--|---|---|---|---|---|---|---|---|----|----|----|----|----|----|----|----|----|----|----|---|--|---|--|

| No. | 選択 🗌 | 文書状態 | 発行状態 | <u>WF状態</u> | 文書番号                  | <u>従業員番号</u><br><u>※半角数字7桁</u> | <u>休業者氏名</u> | <u>従業員区分</u> | <u>初休日</u> |
|-----|------|------|------|-------------|-----------------------|--------------------------------|--------------|--------------|------------|
| 1   |      | 新規   | 完了前  | 実行中         | <u>SK202310100003</u> |                                |              |              | 2023-10-10 |
| 2   |      | 新規   | 完了前  | 実行前         | <u>SK202310100002</u> |                                |              |              | 2023-10-10 |

#### (2)「文書廃棄」を押して下さい。

| 承認依頼 | 文書破棄 |
|------|------|
|      |      |

# 2. 【傷病】診断書 本人

以下URLまたはQRコードからD-Formへアクセスして下さい。(スマホやご自宅のPCからも申請可能です) [URL] https://efs-ex.sys.globaldenso.com/RakWF21/rkapServlet/rkad1000?saml=off&foldercd=B\_HR\_SHINDANSYO

![](_page_6_Picture_2.jpeg)

- (1)上記アドレス・ORコードからアクセスすると、直接帳票が開きます。 D-FormTOP画面から帳票を検索する場合は、検索バーに「傷病」と入力し、「【傷病】診断書」を選択後、 「文書作成」を押して下さい。 ✓ ヘ 押して下さい。 スマホで検索する場合は、「傷病」と入力後、右側の 次に「文書作成」を押して下さい。 <>> 業務を選択してください TOP 【ボタン/リンクの連続クリック禁止!】 システム全体で処理が重くなる原因となります。特に文書一覧画面の表示には ■TOEICテスト受験結果 在内登録申請 ━━【テスト】想いデザイン制度 適用申請書 \_\_[傷病]休業/復職連絡 申請する ☐[傷病]診断書 ×  $\square$ 文書作成 由諸待ち文書 否認文書 □[產休·育休]產休·產後育児休職申] [育休] 產後育児休職申請(終了)(総 承認する ──人事システム利用申請 □出生に関する手続一覧 □出生子定申請(本人・配偶者) Ð . <u>■国内出向 会社勤務地マスタ</u> 承認待ち文書 差戻し文書 回付予定文書 ☆支払先会社コード 🔤 期間従業員 契約更新希望申請書 探す ■本社出向者経費処理(従業員支払い)
  - ■本社出向者経費処理(業者払い) ▶ 通職届選択グループマスタ □+₩ノアアンシェイト制度【短日数・短時間 状況昭会 文書一覧 □#₩ノアアソシエイト制度【指導・専門職以】 =++リアアソシエイト制度【マネジメント職】申請

rkad TopMen u User: 100016143152()ang0, 133192.188.2) Date: 2023-03-21 15:55:

◆画面が見づらい場合

×

業務依頼書 傷病

画面左上の <br />
<br />
を押すと申請画面が見やすくなります。

# 2.【傷病】診断書\_本人

(2) 必要事項を入力して下さい。

|               | 情報共有確                       | 認欄                                                                                            |                                         |                          |                 |               |              |  |
|---------------|-----------------------------|-----------------------------------------------------------------------------------------------|-----------------------------------------|--------------------------|-----------------|---------------|--------------|--|
|               | * 下記情報は<br>製作所人事(           | 、班長以上上司、部内<br>本社人事部)、シェアー                                                                     | ]書記、人担査、傷病担当関係者(<br>・ドサービス)で共有させていただきます | 健康推進部、<br>t。             |                 |               |              |  |
| 1             | □了解しまし                      |                                                                                               |                                         |                          |                 |               |              |  |
|               | 体調不良にて<br>※誤っていた            | 「会社を終日お休みし始<br>易合は、書記・人事にて                                                                    | ぬた日(有休含む)を入力して下さ<br>修正します。              | ().                      |                 |               |              |  |
| 2             | 初休日                         |                                                                                               |                                         |                          |                 |               |              |  |
|               | 診断書には以                      | 下の項目の記載が必要                                                                                    | ਿਰ                                      |                          |                 |               |              |  |
|               | <診断書情報                      | Fi >                                                                                          |                                         |                          |                 |               |              |  |
|               | 本人氏名、傷<br>医師のサイン。<br>※診断書につ | 病名、休業が必要な期<br>または押印、発行年月日<br>いての詳細は <u>こちら</u> より2                                            | 間、医療機関名、医師名、<br>「<br>確認下さい。             |                          |                 |               |              |  |
|               | 診断書に記載                      | の情報を入力してくださ                                                                                   | () <u>.</u>                             |                          |                 |               |              |  |
|               | ■写真データ                      | での添付可 ※診断書                                                                                    | 全体を写して添付して下さい。                          |                          |                 |               |              |  |
| 3             | iphone13以                   | 降の場合、拡張子「he                                                                                   | ic」は閲覧できないため、「.jpeg」等。                  | の拡張子に変換し                 | てください。          |               |              |  |
|               | *惕两名                        |                                                                                               |                                         |                          |                 |               |              |  |
| 5             | *診断書                        |                                                                                               |                                         |                          |                 |               |              |  |
| ۲             | *診断書の裏                      | 「面がある場合は、こちら                                                                                  | に添付してください                               |                          |                 |               |              |  |
| 6             | 裏面                          |                                                                                               | 参照                                      |                          |                 |               |              |  |
|               |                             |                                                                                               | ≉B2                                     |                          |                 |               |              |  |
|               | 所属트(課員                      | した)※参照から選択                                                                                    |                                         |                          |                 |               |              |  |
|               | 1114415/2415/               |                                                                                               | ※前回申請時の情報を表示して<br>新属長(課長い)と)が変わって(      | います。<br>\ス提合け 修正す        | お願います           |               |              |  |
|               | 【国内出向の】                     | 5]                                                                                            |                                         |                          |                 |               |              |  |
|               | 所属長欄は、                      | 出向先の上司を選択して<br>の出向先 トヨを選択して                                                                   | 下さい。<br>約万才 由連後 直接承認な頼む!                | てください、 )                 |                 |               |              |  |
|               | ※出向先上司                      | が表示されない場合は「                                                                                   | 記し 9。中請12、世後本認識報題<br>国内出向中の方」にチェックを入れ、  | 、出向元所属長を                 | 選択して下さい。        |               |              |  |
|               | また出向先                       | 上司にも休業状況の連                                                                                    | 絡をお願いします。                               |                          |                 |               |              |  |
| 8             | 国内出向中                       | ወታ                                                                                            | □ 出向先所属長が表示されな(                         | い場合チェックして下               | <sup>5</sup> さい |               |              |  |
| 9             | 内容確認                        | 四 一時保                                                                                         | 存                                       |                          |                 |               |              |  |
| :             | 番号                          |                                                                                               |                                         |                          | 訪               | 印 初 1         |              |  |
| 〕情            | 報共有                         | 情報共有に                                                                                         | ついて内容を確認の」                              | <br>上、「了解(               | しました」に          | チェックを入れる      |              |  |
| 2)初·          | 休日                          | 初休日を入                                                                                         | カ ※初休日とは                                | 体調不良                     | そにより1           | 日休務を申請した      | 最初の稼働日       |  |
|               |                             | ※誤りがあっ                                                                                        | た場合は、書記・人                               | 事で修正し                    | ます              |               |              |  |
| 3)傷           | 病名                          | 診断書に記録                                                                                        | 載のある傷病名を入                               | <u>, 、、、)</u><br>カ       |                 |               |              |  |
| 4)発           | 行日                          | 診断書の発                                                                                         | 行日を入力                                   |                          |                 |               |              |  |
| 5)診           | 新書                          | 診断書を添く                                                                                        | († ※写直デーの可                              |                          |                 |               |              |  |
|               |                             | ※日子健康                                                                                         | 」 、 う                                   | の場合は                     | 表面をご≠           | らに添付して下さ      | (.).         |  |
| a.<br>€       | 將聿重而                        | ※時 主の車                                                                                        |                                         | に添付                      |                 |               | 0.0          |  |
|               | 町 音 表 山<br>居 巨              | が町首の表 いいしん いいしん いいしん いいしん いいしん いっぽう しんしん しんしん しんしん いっぽう しんしん しんしん しんしん しんしん しんしん しんしん しんしん しん | 昭」ボタントの発現                               | 12/1/1/1                 |                 |               |              |  |
| ⑦所属長<br>⑧国内出向 |                             | 「川満女で」 ジャーパンプより送げ<br>□ 国内山向山の古下「⑦」の参照ボル・ドゥボ屋 目がまニュキャャッ・ナッフ・チャック                               |                                         |                          |                 |               |              |  |
|               |                             | 国内山四中の刀で10)の参照ハグノより川周長が衣示さればい力ののナエック                                                          |                                         |                          |                 |               |              |  |
|               |                             |                                                                                               | か衣示されまりので                               | 山内元(D<br>の雨 ス <b>コ</b> ー | IN )F川周士        | え」で入力下さい。     |              |  |
|               |                             | また、「山向た                                                                                       | <b>元</b> [7]周長]八診断音                     | の電ナノバ                    | 1ルで达1           | りし、「報告済の」」。   | 「テエックを入れて下さい |  |
|               |                             | 国内出向中的                                                                                        | )方                                      | ✓出向先所属                   | 喝長が表示された<br>    | ない場合チェックして下さい |              |  |
|               |                             | 出向元(DN)所.                                                                                     | 禹長                                      | 参照                       |                 |               |              |  |
|               |                             | 出向先所属長                                                                                        | へ電子ファイルを送付して下さい。                        | □対応済み                    |                 |               |              |  |
| <u></u>       | ∽碇耙                         | <u>አ</u> ተረፉ ፲ተ                                                                               |                                         | ました。翌十回                  |                 |               |              |  |
| 21A           | 台唯祕                         |                                                                                               |                                         | 水」で医抗                    |                 |               |              |  |
|               |                             | 1.1.124.108899                                                                                | 「1本1ナ                                   | 豆酥                       |                 |               |              |  |

# 2.【傷病】診断書\_本人

(4)承認依頼

| 以下のデータの操作: | ▶ 文書を発行/廃棄 | ▶ <u>文書を訂正</u> | ▶ <u>類似登録</u> |
|------------|------------|----------------|---------------|
|------------|------------|----------------|---------------|

10 承認依頼 文書破棄

|      | 申請コメント<br>※関係者全員が閲覧可能です                                  |
|------|----------------------------------------------------------|
| 番号   | 説明                                                       |
| ⑩承認依 | 週<br>内容確認後、「承認依頼」を選択                                     |
|      | ・「承認依頼」を押す前に内容を修正する場合は、「文書を訂正」を選択し、修正後「登録」を選択。           |
|      | 【関]連 情 報[]                                               |
|      | <u>&gt;社員給与規則</u><br><u>&gt;帳票番号を取得するならこちらを参照</u>        |
|      | 以下のデータの操作: → 文書を発行/廃棄 → 文書を訂正 → <u>熱以含録</u><br>承認依頼 文書破棄 |
|      | 申請コメント        ※関係者全員が閲覧可能です                              |

### 2.【傷病】診断書\_本人

#### ■2枚目以降の診断書を申請する場合

■類似登録機能を利用すると、「初休日」「傷病名」「所属長」の情報が引き継げ、入力が簡単になります。

- (1) 文書一覧から、既に申請済みの文書一覧を開いて下さい。
  - ・検索バーに「傷病」と入力し、「【傷病】診断書」を選択し「文書一覧」を選択して下さい。
  - ・「初休日」を確認し、前回申請した文書を選択して下さい。

![](_page_9_Figure_6.jpeg)

| No. | 文書状態 | 発行状態 | WEI尤態 | 文書番号               | <u>従業員番号</u> | 休業者氏名 | 初休日        | 診断書発行日     | <u>傷病名</u> |
|-----|------|------|-------|--------------------|--------------|-------|------------|------------|------------|
| 1   | 新規   | 完了後  | 完了    | <u>20230731001</u> |              |       | 2023-07-12 | 2023-07-12 | ታスト        |

◆画面が見づらい場合

画面左上の <br />
<br />
を押すと申請画面が見やすくなります。

(2)画面上部の「類似登録」ボタンを押し、内容を入力して下さい。 「初休日」「傷病名」「所属長」情報が引き継がれます。 「傷病名」「所属長」は最新の情報に修正して下さい。

→覧表示 本人が作成 本人が関係 キーワード検索 カデゴリピュー設定 TOP-DNJP-各部帳票-人事部-【傷病】診断書 業務【【傷病】診断書】 【帳票に関する問い合わせ先】 ・各地区人事 ・本社地区:人事部休業者管理担当 kyugyou@jp.denso.com 以下のデータの操作: 類似登録 ▶照 会 ▶ 経路設定(一覧) ▶ 経路設定(グラフィカル)

### <復職連絡> 復職診察をする時

以下URLまたはQRコードからD-Formへアクセスして下さい。(スマホやご自宅のPCからも申請可能です) 【URL】<u>https://efs-ex.sys.globaldenso.com/RakWF21/rkapServlet/rkad1160?saml=off&foldercd=B\_HR\_SHOBYO</u>

![](_page_10_Picture_3.jpeg)

(1)【傷病】上記アドレス・QRコードからアクセスすると、文書一覧が開きます。

D-FormTOP画面から帳票を検索する場合は、検索バーに「傷病」と入力し、「【傷病】休業/復職申請」を 選択後、「文書一覧」を押して下さい。

| 業務【【傷病】休                                                                                                    | 業務【【傷病】休業/復職連合会会会会会会会会会会会会会会会会会会会会会会会会会会会会会会会会会会会会 |              |  |  |  |  |  |
|----------------------------------------------------------------------------------------------------|----------------------------------------------------|--------------|--|--|--|--|--|
| TOEICテスト受験結果 1登録申請                                                                                                    |                                                    |              |  |  |  |  |  |
| <u>ि</u>                                                                                                    | ~】想いデザイン制度:                                        | 適用申請書        |  |  |  |  |  |
| []【傷症                                                                                                    | <u> 計休業/復職連絡</u>                                   |              |  |  |  |  |  |
|                                                                                                    | ]休職通知                                              |              |  |  |  |  |  |
|                                                                                                    | ]診断書                                               |              |  |  |  |  |  |
| 1. 【傷病                                                                                                    | 】関係部署連絡                                            |              |  |  |  |  |  |
| 🖳 申請する                                                                                                    |                                                    |              |  |  |  |  |  |
| ₽ <b>₽</b>                                                                                                    |                                                    | $\mathbf{X}$ |  |  |  |  |  |
| 文書作成                                                                                                    | 申請待ち文書                                             | 否認文書         |  |  |  |  |  |
| 承認する                                                                                                    |                                                    |              |  |  |  |  |  |
| B                                                                                                    | 2                                                  |              |  |  |  |  |  |
| 承認待ち文書                                                                                                    | 差戻し文書                                              | 回付予定文書       |  |  |  |  |  |
| ♀ ♀ |                                                    |              |  |  |  |  |  |
|                                                                                                    | ß                                                  |              |  |  |  |  |  |
| 文書一覧                                                                                                    | 状況照会                                               |              |  |  |  |  |  |

(2) 改定(変更)したい文書番号を選択して下さい。
 業務【(傷病】(休業/復職連絡)

★お気に入りフォルダ

フォーム選択:休業報告 製人担当画面 改訂画面 復職連絡・レター変更 デフォルト画面 人事用一覧 健推用一覧

#### 以下のデータの操作: <u>Excelへ出力</u>

PDF帳票一括出力

980/# Page No.1 🖂 🛃 💶 2 3 4 5 6 7 8 9 10 11 12 13 14 15 16 17 18 19 20 🕨 💓 🕨

| No. | 選択 🗌 | 文書状態 | 発行状態 | <u>WF状態</u> | <u>文書番号</u>              | <u>従業員番号</u><br><u>※半角数字7桁</u> | 休業者氏名 | <u>従業員区分</u> | <u>初休日</u> |
|-----|------|------|------|-------------|--------------------------|--------------------------------|-------|--------------|------------|
| 1   |      | 新規   | 完了後  | 完了          | <u>SK202307170005</u>    |                                |       | 社員           | 2023-07-12 |
| 2   |      | 改訂   | 完了前  | 実行中         | <u>SK202307140005(A)</u> |                                |       | 社員           | 2023-07-12 |
|     |      |      |      |             |                          |                                |       |              |            |

#### (3) 画面下側の「改訂」ボタンを選択して下さい。

 
 ② 上部の「FUFIK業 - 括出ノリボタンを押し、タリンロート

 ③「ファイル」アプリの iCloud Drive またはiphone内に、ダウンロードしたzipファイル が保存されるので、クリックし内容を確認 ※文書一覧はこちらから(人事部承認完了後)

 改 訂
 休業される方へ

(4)必要項目を入力して下さい。

#### 情報共有確認欄

下記の情報は班長以上上司、部内書記、人担害、傷病担当関係者(健康推進部、本社人事部、 製作所人事、シェアードサービス)で共有・使用させていただきます。

※代理申請の場合は、本人へ上記内容を確認しました。

| 番号    | 説明                            |
|-------|-------------------------------|
| ①情報共有 | 情報共有について内容を確認の上、「了解しました」にチェック |

診察区分ごとに入力項目が異なります。

ご自身の診察区分を確認し、必要項目を入力して下さい。

#### ■一般外来

⑥診療所名

| [      | 診察区分                             | ●一般外来                         |                                                              |
|--------|----------------------------------|-------------------------------|--------------------------------------------------------------|
|        | 就業意見書添付                          | ※写真デ                          | 今可                                                           |
|        | ■就業意見書の戸<br>〈重量物の重さや<br>■就業制限がある | 内容はすべて。<br>り期限など記<br>う方は、職場で  | R載されていますか。<br>入漏れがあると取り直しになる事もあります)<br>受け入れ可能がを上司に確認をお願いします。 |
|        | ■iphone13以降(                     | D方:拡張子                        | neicは閲覧できないため、ipee等に変換してください。                                |
| (1)    | 就業意見書(必)                         | )<br>マロ がキ フ 相の               |                                                              |
|        | 秋未息兄者(20)                        | (日川のつ)あ<br>第亿小士(側)            |                                                              |
| 2      | 就業可能日                            |                               |                                                              |
|        |                                  | テスト                           |                                                              |
| 3      | ∗ 傷病名                            | 就業意見<br>違う病名                  | まと同じ病名を入力して下さい。<br>が表示されている場合は修正して下さい。                       |
|        | * 初休日                            | 2023-0                        | 7-12                                                         |
|        | 休職日登録区分                          | > 〇登翁                         | ◎変更 ◎ 取消                                                     |
|        | 休職発令日                            |                               |                                                              |
|        | 休職満了日                            |                               |                                                              |
|        | 復職診察予定日                          |                               |                                                              |
|        |                                  |                               | 診療時間内に受診して下さい                                                |
| 5      | 復職希望日                            |                               | ▲ 「「「「「「」」」」                                                 |
|        |                                  |                               | 復職診察予定日の翌稼働日以降                                               |
| 6      | 診療所名(予約)                         | 《察以外)                         |                                                              |
|        | 入院予定                             |                               | 目+2,00/年か71月15日 2 - 2,00 00577871712 AB310<br>なし(未定含む)       |
| L      | 天日                               |                               |                                                              |
| ①就     | 当 日 吉 日 書                        | 就業音                           | 見書の内容に記入漏れがないかを確認し、就業育見書を添付 ※写直データ可                          |
| - 17UZ |                                  | ※就業                           | 意見書が2枚ある場合は2枚目に添付                                            |
| ②就     | 業可能日                             | 就業意                           | 見書に記載されている「就業可能日」を入力                                         |
| 3傷/    | <b>病名</b>                        | 就業意                           | 見書に記載されている「傷病名」と一致しているか確認。違う場合は傷病名を修正                        |
| ④診察    | 察予定日                             | 診療所                           | 診察予定日を入力 ※診療時間内に受診                                           |
| ⑤復     | 職希望日                             | 復職希                           | 望日を入力                                                        |
|        |                                  | [可能日]以降かつ「復職診察予定日」の翌日以降とすること。 |                                                              |

普段の定期健診を受ける診療所を選択

| I   | ■予約診察             |                 |                                                                                                 |  |  |  |
|-----|-------------------|-----------------|-------------------------------------------------------------------------------------------------|--|--|--|
|     | 診察区分              | ●予約             |                                                                                                 |  |  |  |
|     | 就業意見書添付 ※写真データ可   |                 |                                                                                                 |  |  |  |
|     | ■iphone13比        | <b>4降の方:</b> 持  | 拡張子.heicは閲覧できないため、jpeg等に変換してください。                                                               |  |  |  |
| 1   | 就業意見書             | (必須)            | 参照                                                                                              |  |  |  |
|     | 就業意見書             | 〈2枚目がる          | (ある場合添付) 参照                                                                                     |  |  |  |
|     | 復職するため<br>満たしていない | には、就業<br>い場合は、新 | έ意見書(表面)に記載されている <u>(1)復職の条件</u> の7項目をすべて満たしている必要があります。<br>就業意見書をもとに事前に上司と話し合った上で復職手続きを進めてください。 |  |  |  |
|     |                   | <u>7</u> 2      | ۲ <u>۲</u> ۲                                                                                    |  |  |  |
| 2   | ∗ 傷病名             | 就<br>建<br>違う    | 業意見書と同じ病名を入力して下さい。<br>診病名が表示されている場合は修正して下さい。                                                    |  |  |  |
|     | * 初休日             | 20              | 023-07-12                                                                                       |  |  |  |
|     | 休職日登録国            | 区分 🔵            | ●登録 ●変更 ● 取消                                                                                    |  |  |  |
|     | 休職発令日             |                 |                                                                                                 |  |  |  |
|     | 休職満了日             |                 |                                                                                                 |  |  |  |
|     |                   |                 |                                                                                                 |  |  |  |
|     | 診療所八爭則            | に電話をし           | 」指示された内容を入力下さい。                                                                                 |  |  |  |
| (3) | 診察予約日             |                 |                                                                                                 |  |  |  |
| (4) | 診療所名(予            | ~約診察)           | ● 刈谷(担当:こころの相談室) ○ 西尾 ○ 大安 ○ 湖西                                                                 |  |  |  |
|     | 番号                |                 | 説明                                                                                              |  |  |  |
| ①就  | 業意見書              | 就業意             | 見書を添付 ※写真データ可                                                                                   |  |  |  |
|     |                   | 赤枠のP            | 内容を必ずご確認下さい。                                                                                    |  |  |  |
| ②傷  | 病名                | 就業意             | 見書に記載されている「傷病名」と一致しているか確認。異なる場合は傷病名を修正                                                          |  |  |  |
| 3診  | 察予約日              | 診療所。            | はり指示された診察予約日を入力                                                                                 |  |  |  |
| ④診  | 診療所名 受診する診療所名を選択  |                 |                                                                                                 |  |  |  |

### ■書類判定

|   |                                                               | ● 書類判定                 |               |  |  |  |  |
|---|---------------------------------------------------------------|------------------------|---------------|--|--|--|--|
|   | 診察区分                                                          | 上司と面談後、就業意見            | 書は「〒1460健康推進部 |  |  |  |  |
|   |                                                               | 880) 옵션크 섬 90J (2111A) | メールモンと内が煎いより。 |  |  |  |  |
|   | 就業意見書添付 ※写真データ可                                               |                        |               |  |  |  |  |
|   | ■就業意見書の内容はすべて記載されていますか。<br>〈重量物の重さや期限など記入漏れがあると取り直しになる事もあります〉 |                        |               |  |  |  |  |
|   | ■就業制限がある方は、職場で受け入れ可能かを上司に確認をお願いします。                           |                        |               |  |  |  |  |
|   | ■ iphone 18以降の方:拡張子 heicは閲覧できないため、jpeg等に変換してください。             |                        |               |  |  |  |  |
| 1 | 就業意見書(必須) 参照…                                                 |                        |               |  |  |  |  |
|   | 就業意見書(2枚目がある場合添付) 参照…                                         |                        |               |  |  |  |  |
|   | 就業意見書の傷病名の右側に記載されている「就業可能日」を入力してください。                         |                        |               |  |  |  |  |
| 2 | 就業可能日                                                         |                        |               |  |  |  |  |
|   |                                                               |                        |               |  |  |  |  |

| (3) | * 傷病名   | 就業意見書と同じ病名を入力して下さい。<br>違う病名が表示されている場合は修正して下さい。 |
|-----|---------|------------------------------------------------|
|     | ∗初休日    | 2023-07-10                                     |
|     | 休職日登録区分 | ●登録 ●変更 ●取消                                    |
|     | 休職発令日   |                                                |
|     | 休職満了日   |                                                |
|     |         |                                                |

| 4 | 復職希望日 | 就業意見書の「就業可能日」以降かつ<br>所属長との復職前面談の翌稼働日以降 |  |  |  |  |  |  |
|---|-------|----------------------------------------|--|--|--|--|--|--|
|   | 入院予定  | なし(未定含む)                               |  |  |  |  |  |  |

| 番号     | 説明                                        |
|--------|-------------------------------------------|
| ①就業意見書 | 就業意見書を添付 ※写真データ可                          |
| ②就業可能日 | 就業意見書に記載されている「就業可能日」を入力                   |
| ③傷病名   | 就業意見書に記載されている「傷病名」と一致しているか確認。異なる場合は傷病名を修正 |
| ④復職希望日 | 復職希望日を入力                                  |
|        | ※「就業可能日」以降かつ「所属長との面談日」の翌日以降とすること。         |

普段の定期健診を受ける診療所を選択

⑤診療所名

■妊娠(ステップB:出産と同時に傷病が解消された場合)※ステップAの場合は「一般外来」を参照

|     | ステップを確認し           | 診察区分を選択                                    | れて下さい。                            |                             |                         |     |     |       |         |            |                |
|-----|--------------------|--------------------------------------------|-----------------------------------|-----------------------------|-------------------------|-----|-----|-------|---------|------------|----------------|
|     | 【ステップA】⇒【          | 一般外来】を選                                    | 尺 【ステップB                          | ]⇒【妊娠】を選択                   |                         |     |     |       |         |            |                |
|     | [ステップ]につい          | て(‡⇒ <u>こちら</u> をき                         | આ                                 |                             |                         |     |     |       |         |            |                |
|     | 「産前公休前に<br>一般外来を選択 | 復職する場合」。<br>Rしてください。 a                     | 「 <mark>出産により</mark> 像<br>「不明な点はる | 島病が解消されない場合」<br>各地区人事へお問い合わ | <mark>は</mark><br>せ下さい。 |     |     |       |         |            |                |
| 1   | 診察区分               | ○一般外<br>●妊娠(出                              | を<br>生と同時に傷                       | 病が解消された場合)                  |                         |     |     |       |         |            |                |
|     | 就業意見書添             | 付 ※写真デ                                     | 一夕可                               |                             |                         |     |     |       |         |            |                |
|     | ■iphone13以         | 降の方:拡張子                                    | heicは閲覧で                          | 『きないため、jpeg等に変              | 換してください。                |     |     |       |         |            |                |
| 2   | 就業意見書(             | 必須〉                                        |                                   |                             | 参照                      |     |     |       |         |            |                |
|     | 就業意見書(             | 2枚目がある場                                    | 合添付)                              |                             | 参照                      |     |     |       |         |            |                |
|     |                    |                                            |                                   |                             |                         | 1   |     |       |         |            |                |
| 3   | ,推在之               |                                            |                                   |                             |                         |     |     |       |         |            |                |
| 3   | *1汤纳-石             | 就業意<br>違う病名                                | 見書と同じ病:<br>Sが表示されて                | 名を入力して下さい。<br>こいる場合は修正して下さ  | 5 <b>0</b> .            |     |     |       |         |            |                |
|     | *初休日               | 2023-                                      | 07-10                             |                             |                         |     |     |       |         |            |                |
|     | 休職日登録2             | 3. 1 1 2 2 3 2 3 2 3 2 3 2 3 2 3 2 3 2 3 2 | 、◎変更(                             | 取消                          |                         |     |     |       |         |            |                |
|     | 休職発令日              |                                            |                                   |                             |                         |     |     |       |         |            |                |
|     | 休職満了日              |                                            |                                   |                             |                         |     |     |       |         |            |                |
| l   |                    |                                            | 1                                 |                             |                         | 1   |     |       |         |            |                |
|     | 復職希望日              |                                            |                                   |                             |                         |     |     |       |         |            |                |
| 4   |                    |                                            | 産後公休                              | 終了日の翌日(土日含な                 | む)を入力して下さ               | 50  |     |       |         |            |                |
|     | 心体をわせて             | o Second States                            | (選択して                             | て下さい) 🗸                     |                         |     |     |       |         |            |                |
| (5) | 診療所名(予             | "新居到祭山以外)                                  | 普段の定                              | 期健診を受ける診療所                  | を選択                     |     |     |       |         |            |                |
| _   | 番号                 |                                            |                                   |                             | 説明                      | ]   |     |       |         |            |                |
| )診  | 察区分                | 出生と同時                                      | に傷病が解                             | 解消された場合は、                   | 妊娠を選択                   |     |     |       |         |            |                |
|     |                    | ※「休業され                                     | いる方へ」に                            | こ記載の手順でどち                   | らのステップに                 | 該当  | 当する | 当するかを | 当するかを確認 | 当するかを確認し選択 | 当するかを確認し選択して下さ |
|     |                    | ステップに                                      | ついて分か                             | らない場合は、各地                   | 也区人事にお                  | 問い  | るれ  | 合わせて  | るわせ下さい。 | 合わせ下さい。    | 合わせ下さい。        |
| 2就  | 業意見書               | 就業意見書                                      | を添付                               | ※写真データ可                     |                         |     |     |       |         |            |                |
| 3傷  | 病名                 | 就業意見書                                      | 書に記載さ                             | れている「傷病名」は                  | と一致している                 | るか確 | 認。  | 認。    | 認。異なる   | 認。 異なる場合は  | 認。異なる場合は傷病名    |
| ④復  | 職希望日               | 産後公休約                                      | 冬了日の翌                             | 1日 (十日含む) オ                 | <u>を入力</u>              |     |     |       |         |            |                |

(5)以下の内容を入力して下さい。

|   | 所属長のご確認をお願いします。変更がある場合は修正をして下さい。                                              |                                |  |  |  |  |  |  |  |  |  |  |
|---|-------------------------------------------------------------------------------|--------------------------------|--|--|--|--|--|--|--|--|--|--|
| 1 | 所属長(課長以上)※参照から選択                                                              | <b>参照</b>                      |  |  |  |  |  |  |  |  |  |  |
|   | 【国内出向の方】<br>所属長欄は、出向先の上司を選択して下さい。<br>(DN社員以外の出向先上司も選択可能です。申請後、直接承認依頼をしてください。) |                                |  |  |  |  |  |  |  |  |  |  |
|   | ※出向先上司が表示されない場合は「国内                                                           | 出向中の方」にチェックを入れ、出向元所属長を選択して下さい。 |  |  |  |  |  |  |  |  |  |  |
|   | また出向先上司にも休業状況の連絡をお願いします。                                                      |                                |  |  |  |  |  |  |  |  |  |  |
| 2 | 国内出向中の方                                                                       | □出向先所属長が表示されない場合チェックして下さい      |  |  |  |  |  |  |  |  |  |  |

3 登録 改訂中止

| 番号    | 説明                                                               |  |  |  |  |  |  |  |  |  |  |  |  |  |
|-------|------------------------------------------------------------------|--|--|--|--|--|--|--|--|--|--|--|--|--|
| ①所属長  | 所属長が間違っていないか確認                                                   |  |  |  |  |  |  |  |  |  |  |  |  |  |
|       | 表示されている所属長が違う場合は、「参照」ボタンより所属長を選択して下さい。                           |  |  |  |  |  |  |  |  |  |  |  |  |  |
| ②国内出向 | 国内出向中の方で「②」の参照ボタンより出向先の所属長が表示されない方のみチェック                         |  |  |  |  |  |  |  |  |  |  |  |  |  |
|       | 以下の項目が表示されますので「出向元(DN)所属長」を入力して下さい。                              |  |  |  |  |  |  |  |  |  |  |  |  |  |
|       | <一般外来>                                                           |  |  |  |  |  |  |  |  |  |  |  |  |  |
|       | ※「出向先所属長」へ今回の登録内容を報告し、「はい」にチェックを入れて下さい。                          |  |  |  |  |  |  |  |  |  |  |  |  |  |
|       | 国内出向中の方         団出向先所属長が表示されない場合チェックして下さい                        |  |  |  |  |  |  |  |  |  |  |  |  |  |
|       | 出向元(DN)所属長 ※変更の場合は修正 巻照                                          |  |  |  |  |  |  |  |  |  |  |  |  |  |
|       | 出向先の所属長へ体調および復職日について連絡しましたか                                      |  |  |  |  |  |  |  |  |  |  |  |  |  |
|       | <予約診察>                                                           |  |  |  |  |  |  |  |  |  |  |  |  |  |
|       | ×」/キャッシテノ<br>※「復職可能」となりましたら、「出向元所属長」へ連絡し、D-Formの承認を依頼して下さい。      |  |  |  |  |  |  |  |  |  |  |  |  |  |
|       | 国内出向中の方 「日本の時所属長が表示されない場合チェックして下さい」                              |  |  |  |  |  |  |  |  |  |  |  |  |  |
|       | 出向元(DN)所属長 ※変更の場合は修正                                             |  |  |  |  |  |  |  |  |  |  |  |  |  |
|       | 復職診察後に「復職可能」となりましたら、出向元(DN)の所属長へ就業制限内容を伝え、<br>D-Formの承認を依頼して下さい。 |  |  |  |  |  |  |  |  |  |  |  |  |  |
|       | <書類判定>                                                           |  |  |  |  |  |  |  |  |  |  |  |  |  |
|       | ※「出向先所属長」と面談を実施し、「実施済み」にチェックを入れて下さい。                             |  |  |  |  |  |  |  |  |  |  |  |  |  |
|       | 国内出向中の方 「」出向先所属長が表示されない場合チェックして下さい                               |  |  |  |  |  |  |  |  |  |  |  |  |  |
|       | 出向元(DN)所属長 ※変更の場合は修正                                             |  |  |  |  |  |  |  |  |  |  |  |  |  |
|       | 出向先の所属長との面談                                                      |  |  |  |  |  |  |  |  |  |  |  |  |  |
|       | <妊娠>                                                             |  |  |  |  |  |  |  |  |  |  |  |  |  |
|       | ※「出向先所属長」へ復職申請することを連絡し、「はい」にチェックを入れて下さい。                         |  |  |  |  |  |  |  |  |  |  |  |  |  |
|       | 国内出向中の方<br>図出向先所属長が表示されない場合チェックして下さい                             |  |  |  |  |  |  |  |  |  |  |  |  |  |
|       | 出向元(DN)所属長 ※変更の場合は修正 参照                                          |  |  |  |  |  |  |  |  |  |  |  |  |  |
|       | 出向先の所属長へ復職申請することを連絡しましたか □はい                                     |  |  |  |  |  |  |  |  |  |  |  |  |  |
|       |                                                                  |  |  |  |  |  |  |  |  |  |  |  |  |  |
| 3登録   | 入力後、「登録」を選択                                                      |  |  |  |  |  |  |  |  |  |  |  |  |  |

(6)承認依頼

![](_page_16_Figure_2.jpeg)

| 番号    | 説明                                                               |
|-------|------------------------------------------------------------------|
| ④承認依頼 | 内容確認後、「承認依頼」を選択 ・「承認依頼」を押す前に内容を修正する場合は、「文書を訂正」を選択し、修正後「登録」を選択する。 |
|       |                                                                  |
|       | *:目J2010<br>※関係者全負が閲覧可能です                                        |

#### ◆復職不可となった場合

診療所での復職診察後、所属での受け入れができない場合※、または診療所での復職診察で「療養継続」 となった場合は「復職不可」となり、引き続き療養していただきます。

療養後復職可能な健康状態となりましたら、「文書訂正」から内容を修正し、再度復職申請をして下さい。 ※重量物取扱い制限や、長時間立ち作業制限など、職場に制限内での作業がない(調整が不可)場合等

| 業務【【傷病】休業/復期                                                | <b>厳連絡】</b>            |                       |        |                  |        |
|-------------------------------------------------------------|------------------------|-----------------------|--------|------------------|--------|
| 【帳票に関する問い合わt<br>・各地区人事<br>・本社:人事部休業者管理<br>連絡先一覧は <u>こちら</u> | <del>世</del> 先】<br>里担当 |                       |        |                  |        |
| □ 一覧                                                        | ◀ 前へ                   | 次へ 🕨                  |        |                  |        |
| 以下のデータの操作:                                                  | ▶ 文書を発行/廃 <b>棄</b>     | ▶ <u>文書を訂正</u> ▶ 類似登録 | ▶ 修正履歴 | ▶ <u>承認経路の呼出</u> | ▶ 経路設定 |

# ■差し戻された文書を訂正し再申請したい場合

(1) 文書一覧からWF状態「実行中」の該当の文書を開いて下さい。

| 🖳 申請する |          |              |  |
|--------|----------|--------------|--|
| E.     | Ĉ        | $\mathbf{X}$ |  |
| 文書作成   | 申請待ち文書   | 否認文書         |  |
| 🗼 承認する |          |              |  |
| E,     | <u>_</u> | R            |  |
| 承認待ち文書 | 差戻し文書    | 回付予定文書       |  |
|        | _        |              |  |
|        | ß        |              |  |
| 文書一覧   | 状况照会     |              |  |
|        |          |              |  |

rkadTopMenu User: 100016037224(lang0, 188.192.78.189) Date: 2028-07-27 12:28:18(11ms) g IE 7.0 SSO[RakWF21]

| 1 | 366件 | Page No1 | ia aa aa 1 | <u>2</u> <u>3</u> <u>4</u> <u>5</u> | <u>6 7 8 9</u> | <u>10 11 12 13 14 15 1</u> | <u>6 17 18 19 20</u>           |              |              |            |  |
|---|------|----------|------------|-------------------------------------|----------------|----------------------------|--------------------------------|--------------|--------------|------------|--|
|   | No.  | 選択 🗌     | 文書状態       | 発行状態                                | <u>WF状態</u>    | <u>文書番号</u>                | <u>従業員番号</u><br><u>※半角数字7桁</u> | <u>休業者氏名</u> | <u>従業員区分</u> | <u>初休日</u> |  |
|   | 1    |          | 新規         | 完了前                                 | 実行中            | <u>SK202310100003</u>      |                                |              |              | 2023-10-10 |  |

(2)「ワークフロー中止」「ワークフロー中止」を押して下さい。

| 業務【【傷病】休業/復期                                                              | <b>懺連絡】</b>             |        |               |               | 業務【【傷病】 休業/復職連絡】                                        |
|---------------------------------------------------------------------------|-------------------------|--------|---------------|---------------|---------------------------------------------------------|
| 【帳票に関する問い合わt<br>・各地区人事<br>・本社:人事部休業者管理<br>連絡先一覧は <u>こちら</u><br>以下のデータの操作: | ±先】<br>野担当<br>▶文書を発行/廃来 | ▶文書を訂正 | ▶ <u>類似登録</u> | ▶ <u>経路設定</u> | 【帳票に関する問い合わせ先】<br>・各地区人事<br>・本社:人事部休業者管理担当<br>連絡先一覧はこちら |
| ワークフロー中止                                                                  |                         |        |               |               | <u> </u>                                                |

(3) 文書一覧からWF状態「実行前」の該当の文書を開き、「文書訂正」を押し内容を修正後、 「登録」「承認依頼」ボタンを押し、再度承認依頼をして下さい。

| 1366件  | Page No.1   | ы | 44 | 41.1 | 2 | 3   | 4 | 5  | 6   | 7       | 8  | 9   | 10       | 11 | 12 | 13       | 14   | 15       | 16 | 17       | 18       | 19       | 20 | Þ | <b>F</b> | Þ |
|--------|-------------|---|----|------|---|-----|---|----|-----|---------|----|-----|----------|----|----|----------|------|----------|----|----------|----------|----------|----|---|----------|---|
| 100014 | 1 464 140.1 |   | -  | _    | - | × . | - | ×. | × . | <u></u> | ×. | × . | <u> </u> |    |    | <u> </u> | 1.11 | <u> </u> | 10 | <u> </u> | <u> </u> | <u> </u> |    | - |          |   |

| No. | 選択 🗌 | 文書状態 | 発行状態 | <u>WF状態</u> | <u>文書番号</u>           | <u>従業員番号</u><br><u>※半角数字7桁</u> | <u>休業者氏名</u> | 従業員区分 | 初休日        |
|-----|------|------|------|-------------|-----------------------|--------------------------------|--------------|-------|------------|
| 1   |      | 新規   | 完了前  | 実行前         | <u>SK202310100003</u> |                                |              |       | 2023-10-10 |

| 業務【【傷病】休業/復                                               | 職連絡】                   |                              |        |                  |               |
|-----------------------------------------------------------|------------------------|------------------------------|--------|------------------|---------------|
| 【帳票に関する問い合わ<br>・各地区人事<br>・本社:人事部休業者管<br>連絡先一覧は <u>こちら</u> | せ先】<br>理担当             |                              |        |                  |               |
| 以下のデータの操作ः                                                | ▶ 文書を発行/廃 <del>棄</del> | ▶ <u>文書を訂正</u> ▶ <u>類似登録</u> | ▶ 修正履歴 | ▶ <u>承認経路の呼出</u> | ▶ <u>経路設定</u> |
| 登録                                                        | 承認依頼 文書                | 書破棄                          |        |                  |               |

# ■差し戻された文書を廃棄したい場合

(1) 文書一覧からWF状態「実行中」の該当の文書を開いて下さい。

| ご         ご           文書作成         申請待ち文書         否認文書           承認する |
|-----------------------------------------------------------------------|
| 文書作成 申請侍ち文書 否認文書<br>承認する                                              |
| 承認する                                                                  |
|                                                                       |
|                                                                       |
| 承認待ち文書 差戻し文書 回付予定文書                                                   |
| ♀ 探す                                                                  |
|                                                                       |
| 文書一覧 状況照会                                                             |

rkadTopMenu User: 100016037224(lang0, 133.192.73.139) Date: 2023-07-27 12:23:18(11ms) @ IE 7.0 SSO[RakWF21]

| 1 | 366件 | Page No1 | <u>a aa a</u> 1 | 2 3 4 5 | <u>6 7 8 9</u> | <u>10 11 12 13 14 15 1</u> | <u>16 17 18 19 20</u>          |              |              |            |  |
|---|------|----------|-----------------|---------|----------------|----------------------------|--------------------------------|--------------|--------------|------------|--|
|   | No.  | 選択 🗌     | 文書状態            | 発行状態    | <u>WF状態</u>    | <u>文書番号</u>                | <u>従業員番号</u><br><u>※半角数字7桁</u> | <u>休業者氏名</u> | <u>従業員区分</u> | <u>初休日</u> |  |
|   | 1    |          | 新規              | 完了前     | 実行中            | <u>SK202310100003</u>      |                                |              |              | 2023-10-10 |  |

(2)「ワークフロー中止」「ワークフロー中止」を押して下さい。

| 業務【【傷病】休業/復期                                                                                                    | <b>畿連絡】</b>                         |        |               |        | 業務【【傷病】休業/復職連絡】                                         |
|----------------------------------------------------------------------------------------------------|-------------------------------------|--------|---------------|--------|---------------------------------------------------------|
| <ul> <li>【帳票に関する問い合わt</li> <li>・各地区人事</li> <li>・本社:人事部休業者管理</li> <li>連絡先一覧は<u>こちら</u></li> <li>以下のデータの操作:</li> </ul> | ±先】<br>]<br>]]<br>▶ <b>文書を発行/廃来</b> | ▶文書を訂正 | ▶ <u>類似登録</u> | ▶ 経路設定 | 【帳票に関する問い合わせ先】<br>・各地区人事<br>・本社:人事部体業者管理担当<br>連絡先一覧はこちら |
| ワークフロー中止                                                                                                    |                                     |        |               |        |                                                         |

(3) 文書一覧からWF状態「実行前」の該当の文書を開き、「文書廃棄」を押して下さい。

1366/# Page No.1 🖂 🔩 📲 1 2 3 4 5 6 7 8 9 10 11 12 13 14 15 16 17 18 19 20 🕨 💓 🌬

| No. | 選択 🗌 | 文書状態 | 発行状態 | <u>WF状態</u> | <u>文書番号</u>           | <u>従業員番号</u><br><u>※半角数字7桁</u> | <u>休業者氏名</u> | 従業員区分 | 初休日        |
|-----|------|------|------|-------------|-----------------------|--------------------------------|--------------|-------|------------|
| 1   |      | 新規   | 完了前  | 実行前         | <u>SK202310100003</u> |                                |              |       | 2023-10-10 |
|     |      |      |      |             |                       |                                |              |       |            |

| 承認依頼 | 文書破棄 |
|------|------|
|------|------|